## Manual för att ladda ner lokal logotyp och hur du klistrar in den i ett Worddokument.

1. Gå in på diabetes.se och klicka på fliken <u>"Få stöd</u>".

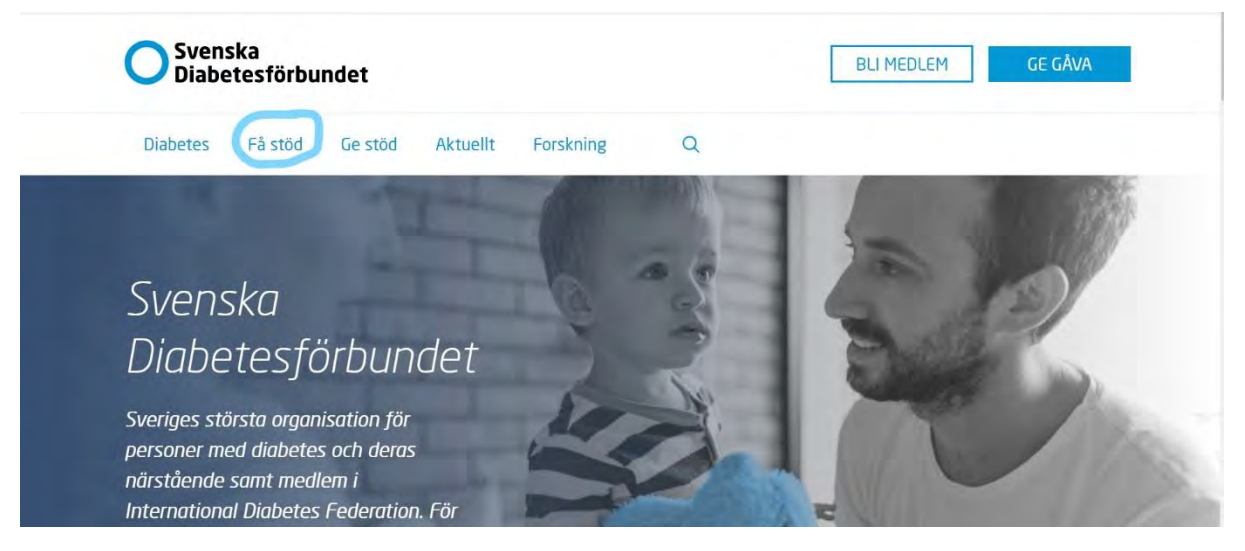

2. Klicka på fliken <u>"Föreningar</u>" som finns till vänster. Skrolla sedan i listan efter det län som din lokalförening ingår i (listan som är centrerad i bild).

| O Svenska<br>Diabetesförb                                                                                     | indet                                                                                                    | BLI MEDLEM GE GÂVA |
|----------------------------------------------------------------------------------------------------|----------------------------------------------------------------------------------------------------|--------------------|
| Diabetes Få stöd                                                                                              | Ge stöd Aktuellt Forskning Q                                                                                                    |                    |
| Bli medlem<br>Medlemsförmåner<br>Föreningar<br>Ung Diabetes<br>Föräldrarådet<br>För dig som är förtroendevald | Föreningar<br>Dalarnas Läns Diabetesförening<br>DF i Jämtlands Län<br>Df i Norrbottens län<br>Diabetesförening i Halland Län<br>Diabetesföreningen i Skåne Län<br>Diabetesföreningen Västra Götaland<br>Gotland Läns DF<br>Gävleborg Läns Df |                    |

3. Till höger ser du en grön inforuta, skrolla i den och välj din lokalförening

| Svenska<br>Diabetesförbu                          | indet                                                                                                    | BLI MEDLEM GE GÂVA                                                                                                    |
|---------------------------------------------------|----------------------------------------------------------------------------------------------------|----------------------------------------------------------------------------------------------------|
| Diabetes Få stöd<br>Medlemsförmåner<br>Föreningar | Ge stöd Aktuellt Forskning Q<br>I UI に III I ドロ<br>Dalarnas Läns Diabetesförening                                                   | 2                                                                                                    |
| Ung Diabetes<br>Föräldrarådet                     | <u>DF i Jämtlands Län</u><br><u>Df i Norrbottens län</u><br><u>Diabetesförening i Halland Län</u><br>Diabetesföreningen i Skåne Län | Df i Norrbottens län<br>Kontaktuppgifter                                                                                                    |
| För dig som är förtroendevald                     | Diabetesföreningen Västra Götaland<br>Gotland Läns DF<br>Gävleborg Läns DF<br>Kronobergs Läns DF<br>Länsför Diabetes Jönköpings län | c/o: Ivan Åberg<br>Adress: Nygatan 1, Lgh 1101<br>961 31 Boden<br>Telefon: 070-485 88 77<br>Epost: norrbottens.lan@diabetes.se<br>Hemsida: <u>Df i Norrbottens län</u> |

4. Nu har du kommit in på din lokalföreningssida<u>. Klicka nu på "Logotyp"</u> i den vänstra spalten under ditt lokalföreningsnamn.

| <b>O</b> Svenska<br>Diabetesförbundet | BLI MEDLEM GE GÂVA                                                                                                    |
|---------------------------------------|----------------------------------------------------------------------------------------------------|
| öreningar                             |                                                                                                    |
| Df i Norrbottens län                  |                                                                                                    |
| Kalender                              | Outpetes                                                                                                    |
| Logotyp                               |                                                                                                    |
| Kiruna Diabetesförening               | Gällivare-Malmbergets D.f                                                                                                    |
| Haparanda-Kalix Diabetesfören.        | Välkommen till Gällivare-Malmbergets Diabetesförening!                                                                                                    |
| Diabetesföreningen i Luleå            |                                                                                                    |
| Gällivare-Malmbergets D.f             | Vi tycker att alla ska få leva ett långt och friskt liv med diabetes, fritt från orättvisor och<br>fördomar. Genom att sprida kunskap och förståelse i Gällivare och Malmberget med omnejd är |
| Logotyp                               | vi en stark röst på lokal nivå.                                                                                                    |
| Kalender                              | Ta chansen att träffa andra som lever med diabetes. Vi arrangerar möten och aktiviteter för<br>den som vill engagera sig, utbyta erfarenheter eller bara umgås.                               |
| Övertorneå Diabetesförening           |                                                                                                    |
| Bodens Diabetesförening               |                                                                                                    |

5. Logga in om du inte redan har gjort det.

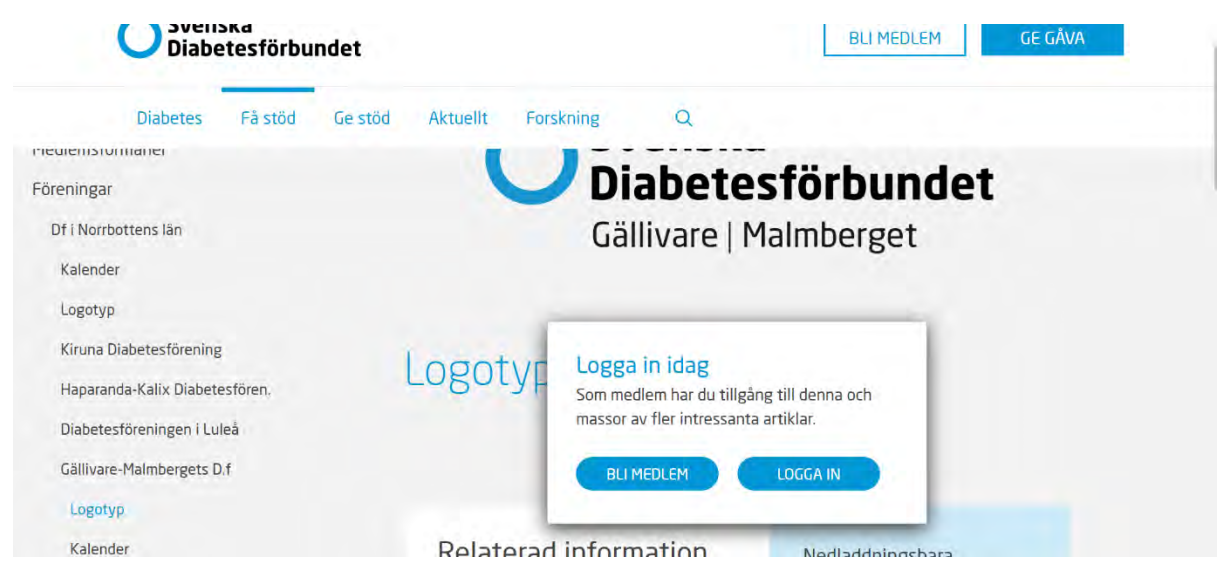

6. Klicka på den flik som har "PNG" efter lokalföreningens namn

| O Svenska<br>Diabetesförbun                                                   | det                                                                    | BLI MEDLEM GE GÂVA                                                            |
|-------------------------------------------------------------------------------|------------------------------------------------------------------------|-------------------------------------------------------------------------------|
| Diabetesföreningen i Luleå<br>Gällivare-Malmbergets D.f                       | Logotyp                                                                |                                                                               |
| Logotyp<br>Kalender<br>Övertorneå Diabetesförening<br>Bodens Diabetesförening | Relaterad information<br>Svenska Diabetesförbundets grafiska<br>profil | Nedladdningsbara<br>dokument<br>GÄLLIVARE-MALMBERGET,<br>HÖGUPPLÖST PDF       |
| Arjeplogs Diabetesförening<br>Jokkmokksbygdens Df<br>Piteå Diabetesförening   |                                                                        | GÄLLIVARE-MALMBERGET,<br>HÖGUPPLÖST PDF (NEG)<br>GÄLLIVARE-MALMBERGET,<br>PNG |
| g Diabetes                                                                    |                                                                        |                                                                               |

7. Högerklicka på musen och välj "spara bild som".

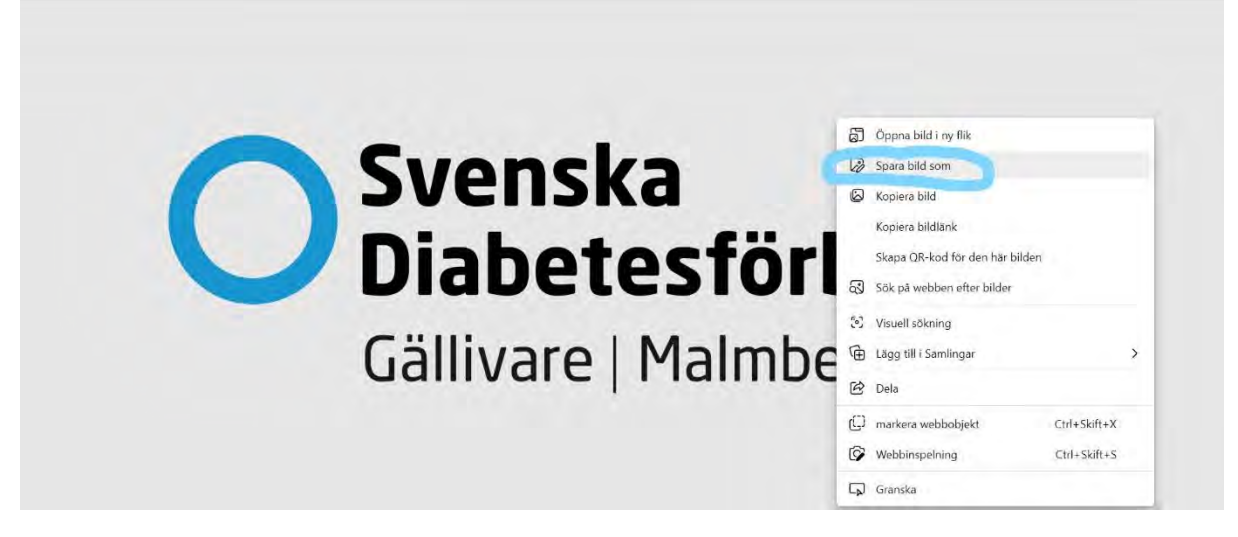

8. Döp filen och spara sedan ned den i PNG format.

| ← → × ↑ ♣ > Den här da → Hämtade filer       | v t) Q Saki Hamtada I                 | filor    |
|----------------------------------------------|---------------------------------------|----------|
|                                              | · · · · · · · · · · · · · · · · · · · |          |
| Ordna • Ny mapp                              | 1001                                  |          |
| ✓ ★ Snabbåtkomst                             | Senast ändra                          | ad       |
| 🗎 Dokument 💉 Ing                             | a objekt matchade sökningen.          |          |
| 👃 Hämtade filer 🖈                            |                                       |          |
| 📰 Bilder 🛷                                   |                                       |          |
| DiOS grafisk pro                             |                                       | irbundat |
| b Musik                                      |                                       | IDUNCE   |
| SDF grafisk prof                             |                                       |          |
| 📒 Skärmbilder                                |                                       |          |
| > OneDrive sos                               |                                       | herget   |
| Filnamn: svenska-diabetesforbundet_gallivare | e_malmberget                          |          |
| Filformat: PNG Image                         |                                       | ~        |
|                                              |                                       |          |

9. Nu ska vi infoga logotypen i ett Worddokument. Gör följande: Öppna Word och öppna ett nytt dokument.

## 10. Klicka på<u>"Infoga", "bilder" och "från den här enheten".</u>

|                                                                         | We have been a second second s |                     |               |                  |                                                                          |             |                                    |            |                                                 |
|-------------------------------------------------------------------------|----------------------------------------------------------------------------------------------------|---------------------|---------------|------------------|--------------------------------------------------------------------------|-------------|------------------------------------|------------|-------------------------------------------------|
| Arkiv Start Infoga                                                      | Pita Design Layout Referense                                                                                                    | r Utskick           | Granska Visa  | Hjälp            |                                                                          |             |                                    | 🖓 Kommenta | rer 🖻 Delning                                   |
| <ul> <li>Försättsblad</li> <li>Tom sida</li> <li>Sidbrytning</li> </ul> | Bilder Skärmbild ~                                                                                                    | Återanvänd<br>filer | Hämta tillägg | Online-<br>video | <ul> <li>□ Länk ~</li> <li>□ Bokmärke</li> <li>□ Korsreferens</li> </ul> | Kommentar   | Sidhuvud ~<br>Sidfot ~<br>Sidfot ~ | Textruta   | $\Pi$ Ekvation $\sim$<br>$\Omega$ Symbol $\sim$ |
| Sidor Tabeller                                                          | Infoga bild från                                                                                                    | Ateranvänd filer    | Tillägg       | Media            | Länkar                                                                   | Kommentarer | Sidhuvud/sidfot                    | Text       | Symboler                                        |
| Navigering                                                              | Den här enheten                                                                                                    |                     |               |                  |                                                                          |             |                                    |            |                                                 |
| Sök i dokument                                                          | EQ Arkivbilder                                                                                                    |                     |               |                  |                                                                          |             |                                    |            |                                                 |
| Rubriker Sidor Resu                                                     | Itat                                                                                                    |                     |               |                  |                                                                          |             |                                    |            |                                                 |
| Skapa en interaktiv dispositio                                          | n av ditt dokument.                                                                                                    |                     |               |                  |                                                                          |             |                                    |            |                                                 |
| Det är ett bra sätt att se var d                                        | u är eller flytta runt innehåll.                                                                                                    |                     |               |                  |                                                                          |             |                                    |            |                                                 |
| Kom igäng genom att gå till<br>rubrikformat.                            | fliken Start och använda ett                                                                                                    |                     |               |                  |                                                                          |             |                                    |            |                                                 |
|                                                                         |                                                                                                    |                     |               |                  |                                                                          |             |                                    |            |                                                 |
|                                                                         |                                                                                                    |                     |               |                  |                                                                          |             |                                    |            |                                                 |
|                                                                         |                                                                                                    |                     |               |                  |                                                                          |             |                                    |            |                                                 |
|                                                                         |                                                                                                    |                     |               |                  |                                                                          |             |                                    |            |                                                 |
|                                                                         |                                                                                                    |                     |               |                  |                                                                          |             |                                    |            |                                                 |
|                                                                         |                                                                                                    |                     |               |                  |                                                                          |             |                                    |            |                                                 |

11. Välj din döpta fil och klicka på infoga.

| Ordna • Ny mapp                                        |                                                      |                           |  |
|--------------------------------------------------------|------------------------------------------------------|---------------------------|--|
| <ul> <li>★ Snabbåtkomst</li> <li>➡ Dokument</li> </ul> | Namn<br>~ Idag (4)                                   | Senast ändrad             |  |
| 🕂 Hämtade filer 🖈                                      | svenska-diabetesforbundet_gallivare_malmberg         | <b>j</b> 2022-09-14 15:54 |  |
| 📰 Bilder 🛛 🖈 📃                                         |                                                      |                           |  |
| Bilder                                                 | ∨ Tidigare den här veckan (3)                        | ;                         |  |
| Musik<br>Microsoft Word                                | ∨ Tidigare den här veckan (3)<br>∨ Förra veckan (27) | ;                         |  |

12. Dra i det nedre högra hörnet för att förstora eller förminska logotypen. Observera att loggan ska alltid vara i rätt proportion (vilket det blir om du drar i det hörnet).

| Calibri (Broatext) ~ 11 ~ A^ A Aa ~ Ao<br>Kijstra<br>in v v v v v v v v v v v v v v v v v v v           |
|----------------------------------------------------------------------------------------------------|
| Urklipp 5 Tecken 5 Stycke 5 Format 5 Redigering Rott Känslighet Redigerare Ateranslind filer Navigering |
| Navigering * ×<br>Solv i dokument                                                                       |
| Solv i dokument P v<br>Rubriker Sidor Resultat<br>Skapa en interaktiv disposition av ditt dokument.     |
| Rubriker Sidor Resultat                                                                                 |
| Skapa en interaktiv disposition av dit dokument.                                                        |
|                                                                                                    |
| Det år ett bra sätt att se var du är eller flytta runt innehåll.                                        |
| Kom igång genom att gå till fliken Start och använda ett<br>rubrikformat.                               |
|                                                                                                    |
|                                                                                                    |
|                                                                                                    |
|                                                                                                    |
|                                                                                                    |
|                                                                                                    |